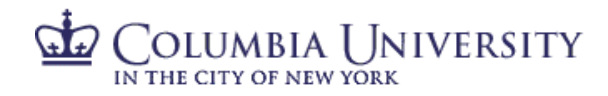

### How to Process Your I-9 Using I-9 Anywhere Remote Service

The information provided below walks you through how to complete section 1 of the Form I-9, and how to schedule an appointment for completing section 2. Section 1 of the Form I-9 must be completed on or before your first day work. Section 2 of the Form I-9 must be completed, in person, with original documentation, by the end of the 3<sup>rd</sup> business day from your start date.

If you have questions about when you start, please reach out to your hiring supervisor, or the HR manager for the school/department you will be working for.

#### **Complete Section 1**

#### Navigate to the Columbia University Remote I-9 Employment Center page.

| Description                                                                      | Sample                                                                                                    |
|----------------------------------------------------------------------------------|----------------------------------------------------------------------------------------------------|
| Make sure you have your start date before you begin.                             |                                                                                                    |
| This process cannot be completed if you do not have                              |                                                                                                    |
| your employment start date.                                                      |                                                                                                    |
| Select Location "Columbia University – E-Verify"                                 | ONLINE NEW HIRE PACKET                                                                                                    |
|                                                                                  | Welcome to Onboarding.         LOCATION           The site provide access to create your Nove Here Packet.         In the provide access to create your Nove Here Packet.         In the provide access to create your Nove Here Packet.         In the provide access to create your Nove Here Packet.         In the provide access to create your Nove Here Packet.         In the provide access to create your Nove Here Packet.         In the provide access to create your Nove Here Packet.         In the provide access to create your Nove Here Packet.         In the provide your Nove Here Packet.         In the provide your Nove Here Packet.         In the packet.         In the packet.         In the packet.         In the packet.         In the packet.         In the packet.         In the packet                                                                                                    |
| Complete the personal information page                                           |                                                                                                    |
| Once complete, enter your initials at the bottom. Your                           | I Seame Pace                                                                                                    |
| initials must exactly match the first, last and middle                           | By electronically signing this document below, you:                                                                                                    |
| initial entered in the personal information.                                     | <ul> <li>Agree that your initials, in conjunction with your personal password that you used to gain access to the system, will identify that record of transaction as your.</li> <li>Agree that because an electricitor is consistent of the system of the system of</li></ul> |
| Example: if you enter Kermit T. Frog, then you must enter KTF as the initials.   | Your Initials * KTF Dete: 09-20-2020                                                                                                    |
| When all information is entered, please double-check                             |                                                                                                    |
| for accuracy and then click "Continue"                                           | « BACK CONTINUE »                                                                                                    |
| Complete the rest of the I-9 information requested, including citizenship status | <text><text><text><text><text><text><text><text><text></text></text></text></text></text></text></text></text></text>                                                                                                    |

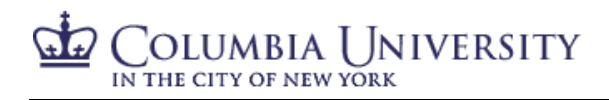

## HUMAN RESOURCES

I-9 Anywhere

#### Schedule Appointment for Section 2

| Description                                                                                                    | Sample                                                                                                    |
|----------------------------------------------------------------------------------------------------|----------------------------------------------------------------------------------------------------|
| Once you have electronically signed the I-9, you will<br>be presented with the scheduling tool. Click<br>"Continue"                                                                              | <section-header><section-header><section-header><section-header><section-header><section-header><section-header><section-header></section-header></section-header></section-header></section-header></section-header></section-header></section-header></section-header>                                                                                                    |
| A list of locations will be presented to you, based on<br>the address you entered in the Form I-9. If you need<br>locations for a different address, enter it in the search<br>field on the page | 123 anywhere, Forest Hills, NY, 11375<br>123 anywhere, Forest Hills, NY, 11375<br>Coordie<br>Fieldprint Site - The Mail Drop<br>64-31 108th Street (next to Subway restaurant), Forest Hills NY 11375-                                                                                                    |
|                                                                                                    | Fieldprint Site - Axel Protection Systems<br>96-24 161s Street , Jamaica NY 11432-<br>Fieldprint Site - Bushwick Post<br>620 Wilson Avenue , Brookyn NY 11207-                                                                                                    |
| Select a location from the list of options to meet the<br>Local Completer to finish your Form I-9                                                                                                | Figure for - Fix L/B thrap:       Bit Link Fix Aut Constant:       Bit Link Fix Aut Constant: |
| Enter your hire date. If you do not have one, you<br>must speak with your hiring supervisor/department<br>to obtain the date.                                                                    | Kansas City       123 Man St. Methica: M0. 63729       KANSAS       Googlowdar       Employment date is required to continue with selected<br>location. Please provide an employment date or click cancel to<br>select a different location.       Fieldprint St.<br>2518 Lemey F.<br>C. Unsweet<br>O Unsweet<br>D Unsweet       28: 29: 30: 31: 1: 2: 3       Fieldprint Ste - The UPS Store #0267                                                                                                    |

## COLUMBIA UNIVERSITY

## HUMAN RESOURCES

## I-9 Anywhere

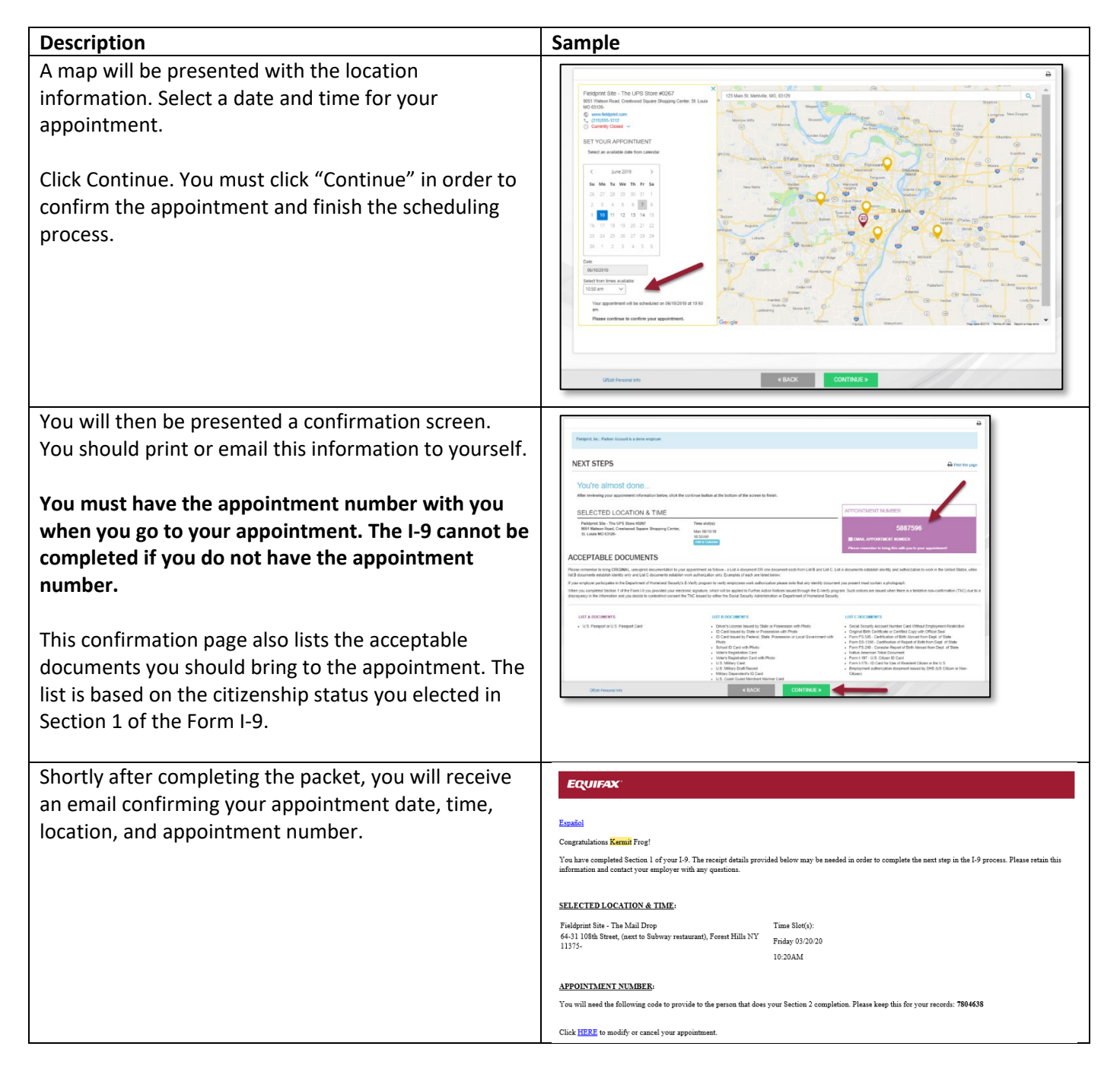

#### **Reschedule/Cancel Appointment**

| Description                                                                                      | Sample                                                                                                    |
|--------------------------------------------------------------------------------------------------|----------------------------------------------------------------------------------------------------|
| You can cancel or reschedule your appointment by clicking on the link in your email confirmation | SELECTED LOCATION & TIME:<br>Fieldprint - Test Prod Time Slot(s):<br>12000 Commerce Parkway, Suite 100, Mount Laurel NJ 08053- Monday 11/11/19<br>06:00AM                                                      |
|                                                                                                  | APPOINT MENT NUMBER You will need the following code to provide to the person that does your Section 2 completion. Please keep this for your records: 7264033 Click HERE to modify or cancel your appointment. |

# COLUMBIA UNIVERSITY

## HUMAN RESOURCES

## I-9 Anywhere

| Description                                                                                                    | Sample                                                                           |
|----------------------------------------------------------------------------------------------------|----------------------------------------------------------------------------------|
| Enter the information requested to access and make<br>changes to your original appointment request                                                                                                    | Please answer the following questions to login to Cancel/Reschedule appointment. |
| If you miss your scheduled appointment, you will have<br>the ability to reschedule through the link for <b>5 business</b><br><b>days</b> (weekend days are not included). Once the 5<br>business days pass after their scheduled appointment,<br>the link within the email will expire.<br>If they would still like to reschedule beyond the link<br>expiration, you must contact your local HR department<br>and CUHR ( <u>cuhr@columbia.edu</u> ) to have the<br>transaction canceled and then begin the entire process<br>again. |                                                                                  |
|                                                                                                    |                                                                                  |